# <u>ПУБЛІЧНЕ АКЦІОНЕРНЕ ТОВАРИСТВО</u> <u>КОМЕРЦІЙНИЙ БАНК «ПРАВЕКС-БАНК»</u>

ІНСТРУКЦІЯ по роботі з системою ONLINE PRAVEX

## **3MICT**

| 50001                                      |    |
|--------------------------------------------|----|
| 1. Реєстрація у ONLINE PRAVEX              |    |
| 2. Робота Клієнта у ONLINE PRAVEX          | 5  |
| 3. Переказ з карти на карту (р2р перекази) | 17 |
| 4. Платіж з поточного рахунку              | 21 |
| 5. Платіж з карткового рахунку             | 23 |
| 6. Кредит готівкою2                        |    |
| 7. Листування з Банком2                    |    |

8. Управляння картою (Змінити ліміт, відмова від CVV) ....2

### **1.** Реєстрація у ONLINE PRAVEX

- 1. На сайті банку <u>http://www.pravex.com.ua</u> за посиланнями необхідно перейти на сторінку інтернетбанкінга для фізичних осіб або одразу зайти на <u>https://online.pravex.ua</u>.
- 2. На сторінці входу у ONLINE PRAVEX необхідно натиснути кнопку «Зареєструватися»

| 6364        |                                                                          |
|-------------|--------------------------------------------------------------------------|
| Ласкаво про | симо до адміністративної сторінки інтерн<br>сервісу управління послугами |
| Логін:      | Логін                                                                    |
| Пароль:     | Пароль                                                                   |
|             | Увійти                                                                   |
| Зареєстру   | уватися Забули пароль?                                                   |

3. На наступній сторінці необхідно ввести реєстраційний номер облікової картки платника податків за даними Державного реєстру фізичних осіб – платників податків та номер мобільного телефону Клієнта, а також проставити позначку «Я не робот» (або слідувати вказівкам системи для захисту вебсайтів від інтернет-ботів reCaptcha) та підтвердити ознайомлення з Правилами (у разі необхідності з Правилами можна ознайомитися за посиланням)

|                         | ter                             | KATIYAN IHTE3A 🕅 CNHITUOTIO                         |
|-------------------------|---------------------------------|-----------------------------------------------------|
| 76577                   |                                 | 121612161216                                        |
| Введіть                 | , будь-ласка, і                 | персональну інформацію                              |
| Ідентифіка              | ційний код:                     | 3238001754                                          |
| Мобільний тел           | ефон +380:                      | 508376826                                           |
| ~                       | Я не робот                      | геСАРТСНА<br>ранциальность - Условия исполья свания |
| Я підтверд<br>обслугову | цжую, що озна<br>ивання в систе | айомлений з <u>ПРАВИЛАМИ</u><br>емі.                |
|                         | Pee                             | страція                                             |
|                         | 51616                           | 16616166                                            |

📾 ПРАВЕКС-БАНК

4. При успішній реєстрації ONLINE PRAVEX видасть наступне інформаційне повідомлення

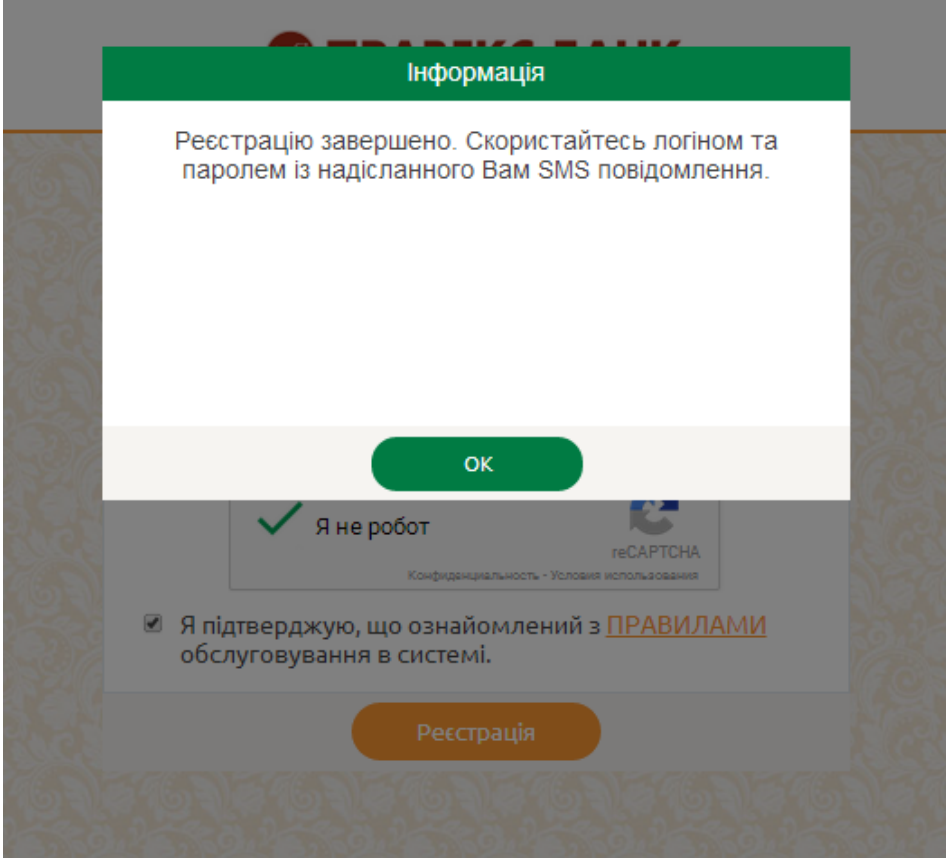

5. При неуспішній реєстрації (наприклад, номер мобільного телефону не співпадає з даними банківської системи) система видаєть помилку та інформаційне повідомлення з контактами Інформаційного центру банку.

|     | Помилка                                                                                                    |     |
|-----|----------------------------------------------------------------------------------------------------|-----|
|     | Для реєстрації просимо звертатися у відділення або<br>телефонувати на інформаційну лінію Банку 0 800 500 450<br>(безкоштовно зі стаціонарних телефонів у межах України) |     |
| 6-2 | ок                                                                                                    | 270 |
|     | <ul> <li>Я не робот</li> <li>конфиденциальность - Условия использования</li> <li>Я підтверджую, що ознайомлений з ПРАВИЛАМИ обслуговування в системі.</li> </ul>        |     |
|     | Реєстрація                                                                                                    |     |

### 2. <u>Робота Клієнта у ONLINE PRAVEX</u>

1. Для входу в ONLINE PRAVEX необхідно ввести Логін та Пароль для входу, що були надіслані на номер мобільного телефону у СМС-повідомленні при реєстрації.

| 1         |                                    | KC-BAHK                                          |
|-----------|------------------------------------|--------------------------------------------------|
| Ласкаво г | росимо до адміні<br>сервісу управл | стративної сторінки інтернет-<br>ііння послугами |
| Логін:    | 100194697                          | 7                                                |
| Пароль:   | •••••                              |                                                  |
|           | У                                  | зійти                                            |
| Зареє     | струватися                         | Забули пароль?                                   |

- 2. Після успішньої авторизації необхідно змінити Пароль для входу. Пароль для входу має відповідати наступним вимогам:
- 2.1. складається не менше ніж з 8 символів;
- 2.2. містить символи верхнього та нижнього регістрів (наприклад, а-z, А-Z);

📾 ПРАВЕКС-БАНК

2.3. має у своєму складі цифри та службові символи, наприклад, 0-9, !@#\$%^&\*()\_+|~-=\`{}[]:";'<>?,./)

|                                                          | INTERA TO CNHIVOTO                                                         |
|----------------------------------------------------------|----------------------------------------------------------------------------|
| 4632463246                                               | 121612161216                                                               |
| Змін                                                     | на паролю                                                                  |
| Використайте, будь-ласка,<br>паролю. Довжина паролю<br>с | наведену нижче форму для зміни<br>о повинна бути не меншою за 8<br>имволів |
| Старий пароль:                                           | I                                                                          |
| Новий пароль:                                            |                                                                            |
| Підтвердіть пароль:                                      |                                                                            |
| Змін                                                     | ити пароль                                                                 |
|                                                          |                                                                            |

3. Після введення нового Паролю для входу та його підтвердження ONLINE PRAVEX видаєть інформаційне повідомлення про успішність змін паролю.

| Ind                 | рормація           |
|---------------------|--------------------|
| Ваш пароль          | ь успішно змінено. |
|                     |                    |
|                     |                    |
|                     | ок                 |
| Новий пароль:       |                    |
| Підтвердіть пароль: |                    |
|                     |                    |
|                     |                    |

4. Після успішної зміни Паролю для входу необхідно авторизуватись в системі з новим паролем.

MOAREKC-FAHK

| Ласкаво про | симо до адмініс<br>сервісу управлі | тративної сторінки інтернет<br>ння послугами |
|-------------|------------------------------------|----------------------------------------------|
| Логін:      | Логін                              |                                              |
| Пароль:     | Пароль                             |                                              |
|             | Уві                                | йти                                          |

5. Головна сторінка ONLINE PRAVEX містить інформацію по рахункам/контрактам (по три з кожної групи – поточні, карткові, депозитні, кредитні).

| Поточні рахунки  |        |                                                   |      |         |                                                        |        |
|------------------|--------|---------------------------------------------------|------|---------|--------------------------------------------------------|--------|
| Карткові рахунки |        |                                                   |      |         |                                                        |        |
| Депозити         |        |                                                   |      |         |                                                        |        |
| Кредити          | мої по | ТОЧНІ РАХУНКИ                                     |      | МОЇ КАР | тки                                                    |        |
| Перекази         | €      | 26200700257201                                    | 0.00 | S       | 005T2905480<br>ЗАРПЛАТНА КАРТКА СПІВРОБІТНИКА          | 14.    |
| Архів операцій   |        |                                                   |      |         |                                                        |        |
| Карта банкоматів | \$     | 26203799863993<br>Поточний рахонок Фізичної особи | 0.00 | £       | 4612 76** **** 1590<br>заргілатна картка співробітника | 5,157. |
|                  | \$     | 26205700232072<br>ПРАВЕКС РЕКОРД                  | 3.78 |         |                                                        |        |
|                  |        | УСІ РАХУНКИ                                       |      |         |                                                        |        |
|                  |        |                                                   |      |         |                                                        |        |

6. При переході в лівій частині в меню Поточні рахунки відкривається повна деталізація по усім Поточним рахункам.

| PABEKC-5AHI       | K<br>N                    |                  |                    |                  | МИХАЙЛОВА ЮЛІЯ ГЕННАДІЇВ |
|-------------------|---------------------------|------------------|--------------------|------------------|--------------------------|
| Поточні рахунки   |                           |                  |                    |                  |                          |
| Карткові рахунки  |                           |                  |                    |                  |                          |
| Депозити          | РАХУНОК №: 26200700257201 |                  |                    |                  |                          |
| Кредити           | № Договору                | 26200700257201   | Остання транзакція | Сума             | 3.59                     |
| Перекази          | Валюта                    | UAH              |                    | Дата             | 04.09.2015               |
|                   | Назва                     | Правекс Рекорд   |                    | Дт/Кт            | Дт                       |
| мрльопераци       | Ставка %                  | 0%               | Виплачені %        | Сума             | 3.57                     |
| Карта банкоматів  | Періодичність виплати %   | 7 днів           |                    | Дата             | 15.05.2015               |
|                   | Залишок                   | 0.00             |                    | Детальна виписка |                          |
|                   |                           |                  |                    |                  |                          |
|                   | PAXYHOK №: 26203799863993 |                  |                    |                  |                          |
|                   | № Договору                | 26203799863993   | Остання транзакція | Сума             | 2,000.00                 |
|                   | Валюта                    | USD              |                    | Дата             | 13.12.2013               |
|                   | Назва                     | Поточний рахунок |                    | Дт/Кт            | Дт                       |
| 17:48             | Ставка %                  | Q%               | Виплачені %        | Сума             |                          |
| 18 бер 2016 р.    | Періодичність вирдати %   | не визначено     |                    | Дата             |                          |
| © 2015 pravey lia |                           | не визначено     |                    |                  |                          |

7. При натисканні кнопки «Детальна виписка» ONLINE PRAVEX запитує період формування виписки (за поточний день або шляхом обрання початкової та кінцевої дати у випадаючому календарі за вказаний період).

|                             |                           |                                                |                    | C                | МИХАЙЛОВА ЮЛІЯ ГЕННАДІЇВНА 👻 |
|-----------------------------|---------------------------|------------------------------------------------|--------------------|------------------|------------------------------|
| Поточні рахунки             |                           | Оберіть, будь-ласка, період форм<br>Поточна: 🛛 | иування            |                  |                              |
| Карткові рахунки            |                           | Початкова дата:                                |                    |                  |                              |
| Депозити                    | PAXYHOK №: 26200700257201 | Кінцева дата:                                  |                    |                  |                              |
| Кредити                     | № Договору                | Сформувати Ві                                  | дмінити закція     |                  | 3.59                         |
| Перекази                    | Валюта                    | UAH                                            |                    |                  | 04.09.2015                   |
| Архів операцій              | Назва                     | Правекс Рекорд                                 |                    | Дт/Кт            | Дт                           |
|                             | Ставка %                  |                                                | Виплачені %        |                  | 3.57                         |
| Карта банкоматів            | Періодичність виплати %   | 7 днів                                         |                    |                  | 15.05.2015                   |
|                             | Залишок                   | 0.00                                           |                    | Детальна виписка |                              |
|                             |                           |                                                |                    |                  |                              |
|                             | PAXYHOK №: 26203799863993 |                                                |                    |                  |                              |
|                             | № Договору                | 26203799863993                                 | Остання транзакція |                  | 2,000.00                     |
|                             | Валюта                    | USD                                            |                    |                  | 13.12.2013                   |
|                             | Назва                     | Поточний рахунок                               |                    | Дт/Кт            | Дт                           |
| 17:48                       | Ставка %                  | 0%                                             | Виплачені %        |                  |                              |
| та жилици<br>18 бер 2016 р. | Періодицијсть видлати %   | не визначено                                   |                    |                  |                              |
| © 2015 pravex.ua            |                           |                                                |                    | Летальна виписка |                              |

| @ r | IPABEKC-BAHK<br>Internet III Children |                           | Виписка по рахунку: 2620070                | 0257201            |                  | МИХАЙЛОВА ЮЛІЯ ГЕННАДІЇВНА 🕥 |
|-----|---------------------------------------|---------------------------|--------------------------------------------|--------------------|------------------|------------------------------|
| •   | Поточні рахунки                       |                           | Оберіть, будь-ласка, період фо<br>Поточна: | ормування          |                  |                              |
|     | Карткові рахунки                      |                           | Початкова дата:                            |                    |                  |                              |
|     | Депозити                              | PAXYHOK №: 26200700257201 | Кінцева дата:                              |                    |                  |                              |
|     | Кредити                               | № Договору                | Сформувати                                 | Відмінити закція   |                  | 3.59                         |
|     | Перекази                              | Валюта                    | UAH                                        |                    |                  | 04.09.2015                   |
|     | Архів операцій                        | Назва                     | Правекс Рекорд                             |                    |                  |                              |
|     |                                       | Ставка %                  |                                            | Виплачені %        |                  | 3.57                         |
|     | Карта банкоматів                      | Періодичність виплати %   | 7 днів                                     |                    |                  | 15.05.2015                   |
|     |                                       | Залишок                   | 0.00                                       |                    | Детальна виписка |                              |
|     |                                       |                           |                                            |                    |                  |                              |
|     |                                       | РАХУНОК №: 26203799863993 |                                            |                    |                  |                              |
|     |                                       | № Договору                | 26203799863993                             | Остання транзакція |                  | 2,000.00                     |
|     |                                       | Валюта                    | USD                                        |                    |                  | 13.12.2013                   |
|     |                                       | Назва                     | Поточний рахунок<br>фізичної особи         |                    |                  | Дт                           |
|     | 17:49<br>п'ятниця                     | Ставка %                  | 0%                                         | Виплачені %        |                  |                              |
|     | 18 бер 2016 р.                        | Періодичність виплати %   | не визначено                               |                    |                  |                              |
|     | © 2015 pravex.ua                      |                           |                                            |                    | Петальна вилиска | 1                            |

|                              |                           |                                                | 57201            | Q                | МИХАЙЛОВА ЮЛІЯ ГЕННАДІЇВНА 🕥 |
|------------------------------|---------------------------|------------------------------------------------|------------------|------------------|------------------------------|
| Поточні рахунки              |                           | Оберіть, будь-ласка, період форм<br>Поточна: 🔲 | /вання           |                  |                              |
| Карткові рахунки             |                           | Початкова дата:                                |                  |                  |                              |
| Депозити                     | PAXYHOK №: 26200700257201 | Кінцева дата: Кінцева дата:                    | • 🗰 🍯            |                  | R DELLACTRELLA DELLA         |
| Кредити                      | № Договору                | Сформувати Пн Вт Ср Чт Пт С                    | нд               | ія Сума          | 3.59                         |
| Перекази                     | Валюта                    | UA 1 2 3 4 5<br>7 8 9 10 11 1                  | 6                |                  | 04.09.2015                   |
| Архів операцій               | Назва                     |                                                | 20               |                  | Дт                           |
|                              | Ставка %                  | 0% 21 22 23 24 25 2<br>28 29 30 31             | иплачені %       |                  | 3.57                         |
| Карта банкоматів             | Періодичність виплати %   | 7 днів                                         |                  |                  | 15.05.2015                   |
|                              | Залишок                   | 0.00                                           |                  | Детальна вилиска |                              |
|                              | РАХУНОК №: 26203799863993 |                                                |                  |                  |                              |
|                              | № Договору                | 26203799863993                                 | Остання транзакц | ія Сума          | 2,000.00                     |
|                              | Валюта                    | USD                                            |                  |                  | 13.12.2013                   |
|                              | Назва                     | Поточний рахунок<br>фізичної особи             |                  |                  | Дт                           |
| 17:49<br><sub>מ'ятниця</sub> | Ставка %                  | 0%                                             | Виплачені %      |                  |                              |
| 18 Gep 2016 p.               | Періодичність виплати %   | не визначено                                   |                  | дата             |                              |
| © 2015 pravex.ua             |                           | 0.00                                           |                  | Детальна виписка |                              |

8. Після натискання кнопки «Сформувати» ONLINE PRAVEX сформує виписку по рахунку за заданий період з можливістю збереження виписки у файл та її друку.

| Назв<br>Вхідн | а рахунку: Договір к<br>не сальдо: Пасив | ВИП<br>за особовим рахунком 26205700136<br>спієнта №700136941 від 14.03.2013<br>0.00 UAH | ИСКА БАНК<br>941/UAH за п | <b>у</b><br>юріод з 18.03 | 2016 no 18.03.2016<br>Код: 298<br>л    | 32118110<br>Інст 1 из 1 | 200       |                  |
|---------------|------------------------------------------|------------------------------------------------------------------------------------------|---------------------------|---------------------------|----------------------------------------|-------------------------|-----------|------------------|
| N≌<br>n/n     | ДОКУМЕНТ<br>Дата<br>№                    | КОРЕСПОНДЕНТ<br>МФО № рахунку Ідент.код<br>Найменування<br>Назва банку                   | СУМА<br>ДЕБЕТ<br>(грн.)   | СУМА<br>КРЕДИТ<br>(грн.)  | ПРИЗНАЧЕННЯ ПЛАТЕЖУ                    |                         |           |                  |
| Вихід         | цне сальдо: Пасив                        | ВСЬОГО:<br>0.00 UAH                                                                      | 0.00                      | 0.00<br>26205700136       | 941/UAH за період з 18.03.2016 по 18.0 | 3.2016                  | (10) (0)  |                  |
|               |                                          |                                                                                          |                           |                           |                                        |                         | ранзакція | Сума             |
|               |                                          |                                                                                          |                           |                           |                                        |                         |           | Дата             |
|               |                                          |                                                                                          |                           |                           |                                        |                         |           | Дт/Кт            |
|               |                                          |                                                                                          |                           |                           |                                        |                         | %         | Сума             |
|               |                                          |                                                                                          |                           |                           |                                        |                         |           | Дата             |
|               |                                          |                                                                                          |                           |                           |                                        |                         |           | Детальна виписка |
|               |                                          |                                                                                          |                           |                           |                                        |                         | 20165     |                  |
|               |                                          |                                                                                          |                           |                           |                                        |                         | ранзакція | Сума             |
|               |                                          |                                                                                          |                           |                           |                                        |                         |           | Дата             |
|               |                                          |                                                                                          |                           |                           |                                        |                         |           | Дт/Кт            |
|               |                                          |                                                                                          |                           |                           |                                        |                         | %         | Сума             |
|               |                                          |                                                                                          |                           |                           |                                        |                         |           |                  |

9. Аналогічні дії по формуванню виписок можна провести і з Депозитними та Картковими рахунками при переході у відповідні меню Депозити або Карткові рахунки.

#### 🕮 ПРАВЕКС-БАНК МИХАЙЛОВА ЮЛІЯ ГЕННАДІЇ Поточні рахунки Депозити PAXYHOK №: 005T2905480 Кредити 005T2905480 0.00 № Договору Остання транзакція Кредитний ліміт Перекази Валюта UAH Дата закінчення 0.49 Назва Зарплатна картка співробітника Виплачені % Сума рхів операцій Дата 29.01.2016 % ставка на позитивний залишок до 6% арта банкоматів Періодичність виплати % місяць 14.62 Доступний залишок Картки по рахунку PAXYHOK №: 045T018635840 № Договору 045T018635840 Остання транзакція Кредитний ліміт 0.00 UAH Валюта Дата закінчення Назва Зарплатна картка співробітника Виплачені % Сума 102.57 Дата 29.01.2016 10% % ставка на позитивний залишок до **ПРАВЕКС-БАНК** 🜔 михайлова юлія геннадіївна 🤟

| Поточні рахунки            |                           |                 |                    |                  |            |
|----------------------------|---------------------------|-----------------|--------------------|------------------|------------|
| Карткові рахунки           |                           |                 |                    |                  |            |
| Депозити                   | PAXYHOK №: 26302700326159 |                 |                    |                  |            |
| Кредити                    | № Договору                | 26302700326159  | Остання транзакція | Сума             | 12,234.13  |
| Перекази                   | Дата договору             | 14.05.2015      |                    | Дата             | 02.03.2016 |
| Архів операцій             | Дата закінчення           | 01.04.2016      |                    | Дт/Кт            | Дт         |
|                            | Валюта                    | UAH             | Виплачені %        | Сума             | 101.85     |
| Карта банкоматів           | Назва                     | Правекс Нонстоп |                    | Дата             | 02.03.2016 |
|                            | Ставка %                  | 13.5%           |                    | Детальна виписка |            |
|                            | Періодичність виплати %   | по закінченню   |                    |                  |            |
|                            | Залишок                   | 12,234.13       |                    |                  |            |
|                            |                           |                 |                    |                  |            |
|                            | РАХУНОК №: 26302700326160 |                 |                    |                  |            |
|                            | № Договору                | 26302700326160  | Остання транзакція | Сума             | 4,575.75   |
|                            | Дата договору             | 14.05.2015      |                    | Дата             | 02.03.2016 |
| 17:51                      | Дата закінчення           | 01.04.2016      |                    | Дт/Кт            | Дт         |
| п ятниця<br>18 бер 2016 р. | Валюта                    | USD             | Виплачені %        | Сума             | 4.27       |
| © 2015 pravex.ua           | Назва                     | Правекс Нонстоп |                    | Дата             | 02.03.2016 |

10. При переході в меню Кредити відкривається повна деталізація по усім Поточним рахункам Клієнта, при цьому замість виписки по рахунку Клієнт може сформувати графік погашення кредиту шляхом натискання на кнопку «Графік погашення».

| Поточні рахунки  |                 |                              |                        |                  | and the second |
|------------------|-----------------|------------------------------|------------------------|------------------|----------------|
| Карткові рахунки |                 |                              |                        |                  |                |
| Депозити         |                 |                              |                        |                  |                |
| Кредити          |                 | 043RNCA130740001             | Залишок заборгованості | Сума             | 81.774.49      |
| Карта банкоматів | Назва           | ФізАвтокредит (ануит. граф.) | Наступний платіж       | Сума             | 3,176.63       |
|                  | Дата видачі     | 15.03.2013                   |                        | Дата             | 15.04.2016     |
|                  | Дата закінчення | 15.03.2018                   |                        | Графік погашення |                |
|                  | Ставка %        | 15%                          |                        |                  |                |
|                  | Валюта          | UAH                          |                        |                  |                |
|                  |                 |                              |                        |                  |                |
| 17:56            |                 |                              |                        |                  |                |

| II                | NTESA                        | SN SN                                  | кред<br>ПРАОLО<br>Оріснтовний | дитний догова                  | ор №043RNCA<br>Позичальн<br>шення креди | 130740001 від 15 березня 2013 р.<br>ик: Ладижець Сергій<br>Володимирович<br>ТУ |              |            |                  | Ладижець Сергі |
|-------------------|------------------------------|----------------------------------------|-------------------------------|--------------------------------|-----------------------------------------|--------------------------------------------------------------------------------|--------------|------------|------------------|----------------|
| CVM               | акредиту                     |                                        | 138.000.00                    |                                |                                         |                                                                                | <u>97.73</u> |            |                  |                |
| Bee               |                              |                                        |                               |                                |                                         |                                                                                |              |            |                  |                |
| Dan               | юта кредит                   | У                                      | гривня                        |                                |                                         |                                                                                | забор        | огованості | Сума             | 81,774.49      |
| Дата              | а отримання                  | я кредиту                              | 15 березня 2                  | 013 p.                         |                                         |                                                                                | ă a a a      | where      | Contra           | 2 176 62       |
| Дата              | а погашення                  | я кредиту                              | 15 березня 2                  | 018 p.                         |                                         |                                                                                | и плат       | IDK.       | Сума             | 2,176.63       |
| Bind              | откова ста                   | вка:                                   |                               |                                |                                         |                                                                                |              |            | Дата             | 15.04.201      |
| Д<br>15.0<br>01.1 | ic 3 % 1<br>3.2013<br>1.2013 | ставка М<br>13.50<br>15.00             | аржа Інд                      | декс                           |                                         |                                                                                |              |            | Графік погашення |                |
|                   |                              | Сума                                   | Погашения                     | Втому                          | числі:                                  | Illovice                                                                       |              |            |                  |                |
| NR                | Дата<br>платежу              | платежу за<br>розрахунко<br>вий період | основної<br>суми<br>кредиту   | Погашення<br>суми<br>відсотків | комісія за<br>видачу<br>кредиту         | чна<br>комісія                                                                 |              |            |                  |                |
|                   | 15.03.2013                   | x                                      | ×                             | x                              | 0.00                                    | 0                                                                              |              |            |                  |                |
| 1                 | 15.04.2016                   | 3,176.63                               | 2,278.08                      | 898.55                         | ×                                       | x                                                                              |              |            |                  |                |
| 2                 | 15.05.2016                   | 3,176.63                               | 2,335.08                      | 841.55                         | x                                       | x                                                                              |              |            |                  |                |
| 3                 | 15.06.2016                   | 3,176.63                               | 2,336.69                      | 839.94                         | X                                       | ×                                                                              |              |            |                  |                |
| 4                 | 15.07.2016                   | 3,176.63                               | 2,392.52                      | 784.11                         | ×                                       | x                                                                              |              |            |                  |                |
| 5                 | 15.08.2016                   | 3,176.63                               | 2,396.78                      | 779.85                         | X                                       | x                                                                              |              |            |                  |                |
| 6                 | 15.09.2016                   | 3,176.63                               | 2,427.23                      | 749.40                         | x                                       | x                                                                              |              |            |                  |                |
| 7                 | 15.10.2016                   | 3,176.63                               | 2,481.24                      | 695.39                         | ×                                       | x                                                                              |              |            |                  |                |
| 8                 | 15.11.2016                   | 3,176.63                               | 2,489.59                      | 687.04                         | X                                       | x                                                                              |              |            |                  |                |
| 0                 | 15.12.2016                   | 3,176.63                               | 2,542.36                      | 634.27                         | X                                       | x                                                                              |              |            |                  |                |

11. Для пошуку банкомату необхідно перейти в меню Карта банкоматів.

|                                            | De des des ser        | <u></u>      | 1                                          | Q 🔂 🔳                                               |
|--------------------------------------------|-----------------------|--------------|--------------------------------------------|-----------------------------------------------------|
| tmiocator.stage.n-art.it/atmiocator/public | /index/form           |              | Онлайн видео уроки 🔮 Coursera - Free Onlin | C Oracle BI Publisher D Business On-line Monitor >> |
| Intesa                                     | Sanpaolo Group ATM Lo | ocator       |                                            | михайлова юлія геннадіївна 🚽                        |
| 🞗 Кядом с вами                             | Q Поиск               | Выбрать язык |                                            |                                                     |
| иск                                        |                       |              |                                            |                                                     |
| PLIGADUTE CTDOLL                           |                       |              | CARTARIA RUAR                              |                                                     |
| Выберите                                   |                       |              |                                            |                                                     |
| Выберите город                             |                       |              |                                            | Damer                                               |
|                                            |                       | V            |                                            | Пошук                                               |
| Выберите улицу                             |                       |              | Сума транзакції                            | Статус                                              |
|                                            |                       |              | 1,000.00<br>3.00                           | Чекає підтвердження                                 |
| Расширенные фильтры                        |                       |              |                                            | 10 25 50 100                                        |
| _ 24 часа                                  |                       |              |                                            |                                                     |
| Информация о балансе                       |                       |              | NOT CONCERNATE CONCER                      |                                                     |
| Прием наличных                             |                       |              | 615615615615                               |                                                     |
| Выдача наличных                            |                       |              | E. 2 E. 2 E. 2 E. 2                        |                                                     |
| Круглосуточное обслуживание сч             | етов                  |              | Tel A al A al A al A                       |                                                     |
|                                            |                       |              | Active Constrained                         |                                                     |
|                                            | НАЙТИ                 |              |                                            |                                                     |
|                                            |                       |              | Selfin Selfin Selfin Selfin                |                                                     |

12. Для зміни налаштувать ONLINE PRAVEX необхідно у правому верхньому куті натиснути на ПІБ та обрати з випадаючого списку Налаштування.

| Поточні рахунки  |                                                   |      |         |                                                       | Вийти |
|------------------|---------------------------------------------------|------|---------|-------------------------------------------------------|-------|
| Карткові рахунки |                                                   |      |         |                                                       |       |
| Депозити         |                                                   |      |         |                                                       |       |
| Кредити          | ІЇ ПОТОЧНІ РАХУНКИ                                |      | МОЇ КАР | ТКИ                                                   |       |
| Перекази         | 26200700257201                                    | 0.00 | €       | 005T2905480<br>ЗАРПЛАТНА КАРТКА СПІВРОБІТНИКА         | 14    |
| Архів операцій   |                                                   |      |         |                                                       |       |
| Карта банкоматів | 26203799863993<br>поточний рахонок екзичної осови | 0.00 | €       | 4612 76** **** 1590<br>зарплатна картка співробітника | 5,157 |
| ę                | 26205700232072<br>ПРАВЕКС РЕКОРД                  | 3.78 |         |                                                       |       |
|                  | УСІ РАХУНКИ                                       |      |         |                                                       |       |

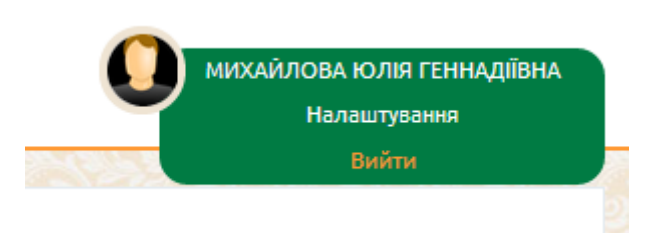

13. В налаштуваннях можливо змінити мову інтерфейсу шляхом обрання із запропонованих у випадаючому списку Мова інтерфейсу та зберегти зміни. Також при натисканні кнопки «Змінити пароль» можна змінити Пароль для входу (дії аналогічні зміни паролю при першому вході).

| Дата створення:    | Дата останнього входу: |
|--------------------|------------------------|
| 4.08.2014 17:02:28 | 18.03.2016 18:09:52    |
| E-Mail:            | Телефон:               |
|                    | 380503834412           |
| Дата зміни паролю: | Мова інтерфейсу:       |
| 9.01.2016 18:58:04 | Українська             |
| Змінити паполь     | Зберітти               |

14. Для здійснення переказів з картки ПРАВЕКС-БАНКУ на картку необхіно перейти в меню Перекази та слідувати алгоритму заповнення форми переказу. Обрати пункт «Моя картка».

|            | Переказ з картки на кар                                                  | этку                    |
|------------|--------------------------------------------------------------------------|-------------------------|
| <b>1</b> ° | Оберіть картку відправлен<br>Моя картка і Інша картка                    | ня:                     |
|            | Номер картки<br>0000 0000 0000 0000<br>Термін дії СVV<br>00 / 00 ммуу 00 | 0                       |
| 2          | Оберіть номер картки отр<br>Моя картка 🛞 Інша картка                     | имувача:                |
|            | Номер картки 0000 0000 0000 000                                          | D                       |
| 3          | Сума транзакції                                                          | Комісія                 |
|            | 10                                                                       | 5<br>7aputp - 5,00 apre |

|     | Переказ з картки на картку       |
|-----|----------------------------------|
| 1   | Сума переказу                    |
|     | UAH                              |
|     | Оберіть картку відправлення:     |
|     | Номер картки                     |
| ∠ º | Оберіть Вашу картку 🗸            |
|     | CVV                              |
|     | 2000                             |
|     |                                  |
|     | Оберіть номер картки отримувача: |
|     | ● Моя картка ○ Інша картка       |
| J   | Оберіть Вашу картку 🖌            |
|     |                                  |
|     | Переказати                       |

15. Заповнити суму переказу, яка не повинна перевищувати встановлений ліміт для таких операцій, обрати із випадаючого списку картку, з якої буде здійснено переказ коштів, ввести CVV2 обраної картки. Далі обрати із випадаючого списку картку, на яку буде здійснюватись переказ коштів, у разі якщо це Ваша картка емітована Правекс-Банком, або поставити маркер «Інша картка» і ввести номер картки вручну, у разі якщо картка, на яку здійснюється переказ коштів не Ваша, емітована Правекс Банком або іншим банком. Після цього необхідно натиснути кнопку «Переказати»

|     | Переказ з картки на картку                                                    |
|-----|-------------------------------------------------------------------------------|
| 1 0 | Сума переказу<br>10000.00 UAH<br>Оберіть картку відправлення:<br>Номер картки |
| 20  | 4612 76** **** 1590   UAH ✓<br>CVV<br>⋯                                       |
| 2   | Оберіть номер картки отримувача:<br>⊛ Моя картка ⊚ Інша картка                |
| 30  | 4612 76** **** 1590   UAH                                                     |
|     | Переказати                                                                    |

16. У разі якщо ліміт суми переказу перевищено ONLINE PRAVEX видасть інформаційне повідомлення про таке перевищення та поверне у вікно введення реквізитів переказу.

|                  | Помилка                                           |
|------------------|---------------------------------------------------|
| Перевищена макси | иальна сума переказу, що складає:<br>1 001,00 UAH |
|                  | οκ                                                |
| 0                | 10000.00 UAH                                      |
|                  | Оберіть картку відправлення:                      |
| 2                | Номер картки<br>4612 76** **** 1590   UAH         |
|                  | CVV                                               |
|                  | Оберіть номер картки отримувача:                  |
| <b>२</b> ∣       | • Моя картка                                      |
| 0                | 4612 76** **** 1590   UAH                         |
|                  |                                                   |

17. Якщо сума переказу не перевищує ліміт, то на номер мобільного телефону буде відправлено СМСповідомлення з кодом підтвердження, який необхідно ввести у поле «SMS код підтвердження», яке з'явиться одразу після натискання кнопки «Переказати».

Перед натисканням кнопки «Продовжити» необхідно повторно перевірити реквізити переказу.

У разі необхідності змінити реквізити платежу необхідно натиснути кнопку «Змінити».

|            | Переказ з картки на картку                                  |                  |
|------------|-------------------------------------------------------------|------------------|
| <b>1</b> • | Сума переказу<br>1000.00 UAH                                |                  |
| 2 o        | <b>Переказ з картки</b><br>4612 76** **** 1590   UAH        | ~                |
| 30         | <b>Перерахування на картку</b><br>4612 76** **** 1590   UAH | ~                |
|            | Введіть код підтвердження:<br>SMS код підтвердження №9      | Комісія          |
| 4 °        |                                                             | 3.00<br>3,00 грн |

|            | Переказ з картки на картку                                       | 2                      |
|------------|------------------------------------------------------------------|------------------------|
| <b>1</b> ° | Сума переказу<br>1000.00 UAH                                     |                        |
| <b>2</b> ° | <b>Переказ з картки</b><br>4612 76** **** 1590   UAH             | ~                      |
| 3 °        | <b>Перерахування на картку</b><br>4612 76** **** 1590   UAH      | ~                      |
| 4 0        | Введіть код підтвердження:<br>SMS код підтвердження №9<br>216672 | Комісія<br>3.00        |
| Змін       |                                                                  | 3,00 арн<br>Продовжити |

18. Після здійснення переказу система ONLINE PRAVEX видасть наступне інформаційне повідомлення

| п.         | нформаци                                                                           |                                      |
|------------|------------------------------------------------------------------------------------|--------------------------------------|
| 2 °        | ок<br>Переказ з картки<br>4052 47** **** 4663   UAH                                | ~                                    |
| <b>3</b> ° | Перерахування на картку<br>MasterCard 5168 7556 3374<br>Введіть код підтвердження: | 5 4300                               |
| 4 °        | SMS код підтвердження №9<br>639594                                                 | Комісія<br>5.50<br>0.50% + 5,00 грм. |

19. Для перегляду здійснених операцій, їх статусу та для повтору операції без вводу основних реквізитів платежу необхідно перейти в меню Архів операцій.

| Поточні рахунки  |          |                        |                                      |                                                |                  |                     |
|------------------|----------|------------------------|--------------------------------------|------------------------------------------------|------------------|---------------------|
| Карткові рахунки |          |                        |                                      |                                                |                  |                     |
| Депозити         | APXIB OD | ТЕРАЦІЙ                |                                      |                                                |                  |                     |
| Кредити          | Початков | за дата: Кінцева дата: |                                      |                                                |                  |                     |
| Перекази         | 11.03.2  | 2016 18.03.2016        | Показати                             |                                                |                  | Пошук               |
| Архів операцій   |          | Дата                   | Рахунок списання                     | Опис транзакції                                | Сума транзакції  | Статус              |
| Карта банкоматів | €        | 18:02<br>18:03:2016    | 4612 76** **** 1590<br>045T018635840 | Переказ на власну картку<br>4612 76****** 1590 | 1,000.00<br>3.00 | Чекає підтвердження |
|                  | 2        |                        |                                      |                                                |                  | 10 25 5             |

20. Для здійснення переказів з картки іншого банку України, окрім ПРАВЕКС-БАНК на картку ПРАВЕКС-БАНК або іншого Банку необхіно перейти в меню Перекази та слідувати алгоритму заповнення форми переказу. Обрати пункт «Інша картка».

|            | Переказ з картки на картку                                                                      |                                   |
|------------|-------------------------------------------------------------------------------------------------|-----------------------------------|
| <b>1</b> ° | Оберіть картку відправлення:<br>Моя картка • Інша картка                                        |                                   |
|            | Номер картки<br>0000 0000 0000 0000<br>Термін дії СVV<br>00 / 00 митт 000                       |                                   |
| 2.         | Оберіть номер картки отримува<br>Моя картка  Ниша картка<br>Номер картки<br>0000 0000 0000 0000 | ча:                               |
| 3 .        | Сума транзакції<br>10                                                                           | Komicia<br>5<br>7apuda - 5.00 spr |

- 21. Внести номер карти, з якої буде здійснюватися переказ.
- 22. Заповнити суму переказу, яка не повинна перевищувати встановлений ліміт для таких операцій, ввести CVV2 та термін дії. Далі обрати із випадаючого списку картку, на яку буде здійснюватись переказ коштів, у разі якщо це Ваша картка емітована Правекс-Банком, або поставити маркер «Інша картка» і ввести номер картки вручну, у разі якщо картка, на яку здійснюється переказ коштів не Ваша, емітована Правекс Банком або іншим банком. Після цього необхідно натиснути кнопку «Переказати»

|    | Переказ з картки на картку                     |                       |
|----|------------------------------------------------|-----------------------|
| 10 | Оберіть картку відправлення:<br>Оберіть картка |                       |
|    | Номер картхи<br>0000 0000 0000 0000            |                       |
|    | Термін д/ї СVV<br>00 / 00 ммуу 000             |                       |
| 2  | Оберіть номер картки отриму<br>• Моя картка    | аача:                 |
|    | 4999 99** **** 0011   UAH                      | *                     |
| 30 | Сума транзакції                                | Комісія               |
|    | 10                                             | 5<br>Тариф - 5.00 грн |
|    |                                                | Разом: 15 грн.        |
|    | Useersaate                                     |                       |

23. У разі якщо ліміт суми переказу перевищено ONLINE PRAVEX видасть інформаційне повідомлення про таке перевищення та поверне у вікно введення реквізитів переказу.

|                   | Помилка                                                                                  |                           |
|-------------------|------------------------------------------------------------------------------------------|---------------------------|
| Перевищена максим | иальна сума переказу, що складає:<br>1 001,00 UAH                                        |                           |
| 0                 | ок<br>10000.00 UAH                                                                       |                           |
| 2 0               | Оберіть картку відправлення:<br>Номер картки<br>4612 76** **** 1590   UAH<br>CVV         | ~                         |
| 3 °               | Оберіть номер картки отримува<br>● Моя картка ● Інша картка<br>4612 76** **** 1590   UAH | ача:<br>~                 |
|                   | Переказати                                                                               | n namen namen namen a ark |

24. Якщо сума переказу не перевищує ліміт, то на номер мобільного телефону буде відправлено СМСповідомлення з кодом підтвердження, який необхідно ввести у поле «SMS код підтвердження», яке з'явиться одразу після натискання кнопки «Переказати».

Перед натисканням кнопки «Продовжити» необхідно повторно перевірити реквізити переказу.

У разі необхідності змінити реквізити платежу необхідно натиснути кнопку «Змінити».

25. Після здійснення переказу система ONLINE PRAVEX видасть наступне інформаційне повідомлення

| lt lt      | формація                                      |                           |                                     |
|------------|-----------------------------------------------|---------------------------|-------------------------------------|
| Переказ    | успішно виконано                              |                           | AT A TAR BAC<br>IPAKETOM<br>NICLIA# |
|            | ок                                            |                           |                                     |
| <b>2</b> ° | Переказ з картки<br>4052 47** **** 4663   UAH | ~                         |                                     |
|            | Перерахування на картку                       |                           |                                     |
| 3 ి        | MasterCard 5168 7556 3375                     | 4300                      |                                     |
| Ŭ          | Введіть код підтвердження:                    |                           |                                     |
|            | SMS код підтвердження №9                      | Комісія                   |                                     |
| 4          | 639594                                        | 5.50<br>0,50% + 5,00 грн. |                                     |
|            |                                               |                           |                                     |
|            |                                               |                           |                                     |

Переказ з карти на карту (р2р перекази)

- 26. Для здійснення переказу необхідно перейти за посилання <u>https://p2p.pravex.com</u> або на сайті банку у розділі «Приватним особам» «Безкоштовне Поповнення "La Famiglia".
- 27. Слідувати алгоритму заповнення форми переказу.

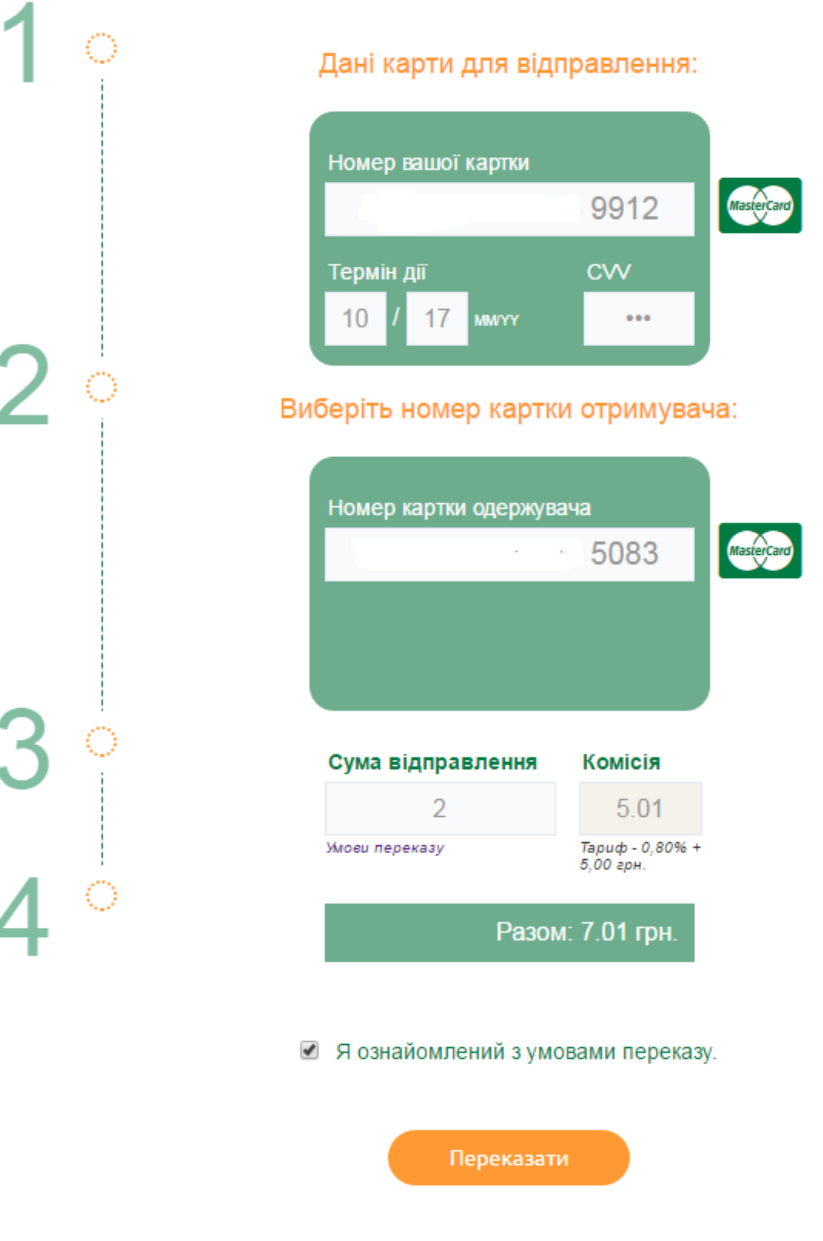

- 28. Після цього необхідно натиснути кнопку «Переказати». Натискаючи «Переказати» клієнт погоджується з умовами оферти.
- 29. Натиснувши на «Умови переказу» Клієнт може ознайомитися з тарифами та лімітами на операції переказів з карт та на оперції в інтернет-банкінгу.
- 30. Натиснувши «Оферта» Клієнт може ознайомитися з офертою.
- 31. У разі якщо ліміт суми переказу перевищено ONLINE PRAVEX видасть інформаційне повідомлення про таке перевищення та поверне у вікно введення реквізитів переказу.

|        |                    | Помилка                                          |
|--------|--------------------|--------------------------------------------------|
|        | Перевищена максима | альна сума переказу, що складає:<br>1 001,00 UAH |
| 3      |                    | ок                                               |
|        | 0                  | 10000.00 UAH                                     |
| 12     |                    | Оберіть картку відправлення:                     |
| 2      | 0                  | Номер картки                                     |
|        | ုိ                 | 4612 76** **** 1590   UAH 🗸                      |
| 17 (Ca |                    |                                                  |
|        |                    |                                                  |
|        |                    | Оберіть номер картки отримувача:                 |
| 3      | 3                  | ● Моя картка 		 Інша картка                      |
| 8      | 0                  | 4612 76** **** 1590   UAH 🗸                      |
|        |                    |                                                  |

32. Якщо сума переказу не перевищує ліміт, то на номер мобільного телефону буде відправлено СМСповідомлення з кодом підтвердження, який необхідно ввести у поле «SMS код підтвердження», яке з'явиться одразу після натискання кнопки «Переказати».

Перед натисканням кнопки «Продовжити» необхідно повторно перевірити реквізити переказу.

У разі необхідності змінити реквізити платежу необхідно натиснути кнопку «Змінити».

33. Після здійснення переказу система ONLINE PRAVEX видасть наступне інформаційне повідомлення

| Пер        | еказ услішно виконано                               | ARCHIVEN FIDERAL ALSO BAC |
|------------|-----------------------------------------------------|---------------------------|
| 2 °        | ок<br>Переказ з картки<br>4052 47** **** 4663   UAH | ~                         |
|            | Перерахування на картку                             |                           |
| <b>3</b> ं | MasterCard 5168 7556 3375 43                        | 00                        |
| <u> </u>   | Введіть код підтвердження:                          |                           |
| А          | SMS код підтвердження №9                            | Комісія                   |
| <b>4</b> ° | 639594                                              | 5.50<br>0,50% + 5,00 грм. |
|            |                                                     |                           |

ІНСТРУКЦІЯ по роботі з системою ONLINE PRAVEX

Платіж з поточного рахунку

- 34. Для здійснення платежу з поточного рахунку необхідно перейти за посилання <u>https://p2p.pravex.com</u> у розділ Платежі: платіж з рахунку.
- 35. Слідувати алгоритму заповнення форми

|                      | Платіж з рахунку                                     |  |  |  |
|----------------------|------------------------------------------------------|--|--|--|
| Рахунок сплат        | и Оберіть Ваш рахунок                                |  |  |  |
| Сума, гр             | H 0.00                                               |  |  |  |
| Номер платеж         | <b>y</b> 72                                          |  |  |  |
| Дата платеж          | <b>y</b> 27.02.2017                                  |  |  |  |
|                      | Комісія по тарифам банку                             |  |  |  |
|                      | Реквізити отримувача:                                |  |  |  |
| МФО:                 | Рахунок №:                                           |  |  |  |
| Банк:                |                                                      |  |  |  |
|                      | IHH:                                                 |  |  |  |
| Найменування:        |                                                      |  |  |  |
| 📄 Підтверджую, що да | ий переказ не зв'язаний з підприємницькою діяльністю |  |  |  |
| Призначення          |                                                      |  |  |  |
| Введіть призначен    | ня платежу                                           |  |  |  |
|                      | Лишилося симеолів: 160 //                            |  |  |  |
|                      |                                                      |  |  |  |

- 36. Після того як форму буде заповнено клієнту прийде на номер телефону ОТП-пароль.
- 37. Клієнт вводито ОТП-пароль і натаскає «Переказати»
- 38. Якщо отримувач юридична особа, клієнту автоматично буде запропоновано ввести реквізити

ФОП О Юридична особа 🖲 ЄДРПОУ:

39. Після здійснення переказу система ONLINE PRAVEX видасть наступне інформаційне повідомлення

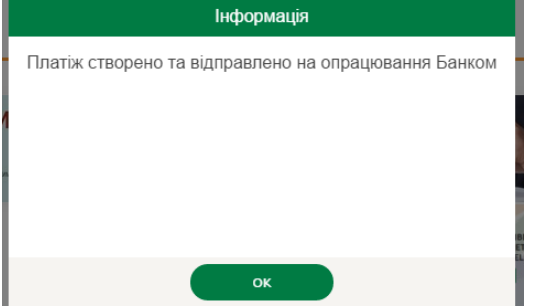

- 40. Статус платежу клієнт може переглянути в меню «Архів операцій».
- 41. Коли платіж буде проведено Банком статус зміниться на «підтверджений».
- 42. Якщо по якійсь причині платіж не буже проведено статус буде «Помилка», при подвійному натисканні на статус, клієнту відкриється інформація по платежу з причиною відбраковки/непроведення платежу.
- 43. При подвійному натисканні на платіж, також відкриється інформація по платежу, де, у разі успішного проведення банком, клієнт може зберегти або надрукувати платіжне доручення.
- 44. Платежі між рахунками, відкритими в ПАТКБ «ПРАВЕКС-БАНК», набрані клієнтом до 18:50 поточного дня, будуть проведені в поточному дні. Платежі, набрані пізніше будуть проведені наступним операційним днем банку.
- 45. Платежі між рахунками за межі ПАТКБ «ПРАВЕКС-БАНК», набрані клієнтом до 17:10 поточного дня, будуть проведені в поточному дні. Платежі, набрані пізніше будуть проведені наступним операційним днем банку.
- 46. Якщо отримувач нерезидент і не має ідентифікаційного коду, то клієнт вводить 9 нулів замість ІНН і країну нерезидента.
- 47. Якщо отримувач не має ІНН, клієнт вводить 10 нулів замість ІНН і серію і номер паспорту отримувача.

Платіж з карткового рахунку

- 48. Для здійснення платежу з поточного рахунку необхідно перейти за посилання <u>https://p2p.pravex.com</u> у розділ Платежі: платіж з картки.
- 49. Слідувати алгоритму заповнення форми

|                |          | Платіж з картки            |                   |          |
|----------------|----------|----------------------------|-------------------|----------|
| Моя картка     |          | Оберіть Вашу картку        |                   | ~ cvv    |
| Cj             | /ма, грн | 0.00                       | Комісія           | 0.00     |
| Номер платежу  |          | Умови переказ              | У                 |          |
|                |          | Реквізити отримув          | ача:              |          |
| ΜΦΟ:           |          | Рахунок                    | Nº:               |          |
| Банк:          |          |                            |                   |          |
|                |          | IH                         | IH:               |          |
| Найменування:  |          |                            |                   |          |
| 🔲 Підтверджую, | що даний | переказ не зв'язаний з під | дприємницькою дія | яльністю |
|                |          |                            |                   |          |
|                |          | Продовжити                 |                   |          |

- 50. Після того як форму буде заповнено клієнту прийде на номер телефону ОТП-пароль.
- 51. Клієнт вводито ОТП-пароль і натаскає «Переказати»
- 52. Якщо отримувач юридична особа, клієнту автоматично буде запропоновано ввести реквізити

|--|

53. Після здійснення переказу система ONLINE PRAVEX видасть наступне інформаційне повідомлення

| інформація                                           |
|------------------------------------------------------|
| Платіж створено та відправлено на опрацювання Банком |
|                                                      |
|                                                      |
|                                                      |
| ок                                                   |

- 54. Статус платежу клієнт може переглянути в меню «Архів операцій».
- 55. Коли платіж буде проведено Банком статус зміниться на «підтверджений».
- 56. Якщо по якійсь причині платіж не буже проведено статус буде «Помилка», при подвійному натисканні на статус, клієнту відкриється інформація по платежу з причиною відбраковки/непроведення платежу.
- 57. При подвійному натисканні на платіж, також відкриється інформація по платежу, де, у разі успішного проведення банком, клієнт може зберегти або надрукувати платіжне доручення.
- 58. Платежі між рахунками, відкритими в ПАТКБ «ПРАВЕКС-БАНК», набрані клієнтом до 18:50 поточного дня, будуть проведені в поточному дні. Платежі, набрані пізніше будуть проведені наступним операційним днем банку.
- 59. Платежі між рахунками за межі ПАТКБ «ПРАВЕКС-БАНК», набрані клієнтом до 17:10 поточного дня, будуть проведені в поточному дні. Платежі, набрані пізніше будуть проведені наступним операційним днем банку.
- 60. Якщо отримувач нерезидент і не має ідентифікаційного коду, то клієнт вводить 9 нулів замість ІНН і країну нерезидента.
- 61. Якщо отримувач не має ІНН, клієнт вводить 10 нулів замість ІНН і серію і номер паспорту отримувача.

Кредит готівкою

- 62. Для отримання попереднього рішення від Банку стосовно отримання кредиту готівкою необхідно перейти за посилання <u>https://p2p.pravex.com</u> у розділ Кредит готівкою.
- 63. Натиснути «Нова заявка» та заповнити форму:

|                                                   | (                           | Отримати кредит го                                           | отівкою до 100 тис. грн.                                                                            |                                                                  |
|---------------------------------------------------|-----------------------------|--------------------------------------------------------------|----------------------------------------------------------------------------------------------------|------------------------------------------------------------------|
| Просимо пе                                        | ревірити                    | і вказану інформ                                             | ацію та, за необхідності, в                                                                         | ідкоригувати її                                                  |
| Клієнт                                            | ЛЕЩЕН                       | КО ЮЛІЯ ПАВЛІВІ                                              | A                                                                                                   |                                                                  |
| Документ                                          | ŀ                           | HE184759                                                     | Ідентифікаційний код                                                                                | 3138619427                                                       |
|                                                   | 0.00                        |                                                              |                                                                                                    |                                                                  |
| Сума кредиту, трн.                                |                             | 0.00                                                         |                                                                                                    |                                                                  |
| Сімей                                             | ний стан                    | одружений/одруже                                             | на 🔘 не одружений/не одруже                                                                         | на 🖲                                                             |
|                                                   |                             | К-сть дітей/осіб н                                           | а утриманні 0                                                                                       |                                                                  |
| Форма за                                          | йнятості                    | найманий працівни                                            | к 🔘 працює на СПД 🔘 непрац                                                                          | юючий пенсіонер 🔘                                                |
| Наявність довідки про                             | доходи                      | Так 🔘 Ні 🔘                                                   | Стаж роботи на останньо<br>місці роботи, м                                                          | MY 0                                                             |
| Основний дохід (в м                               | ис.), грн.                  | 0.00                                                         | Додатковий дохід (в міс.), г                                                                        | он. 0.00                                                         |
| Щомісячні виплати<br>кредита                      | за всіма<br>ами, грн.       | 0.00                                                         |                                                                                                    |                                                                  |
|                                                   | Я згод                      | ен∖на з <b>∨мовами</b>                                       | оформлення онлайн-зая                                                                               | вки                                                              |
|                                                   |                             |                                                              |                                                                                                    |                                                                  |
|                                                   |                             | Ha                                                           | діслати                                                                                             |                                                                  |
| Натиснути кнопку «Н<br>Заявка відправлена до      | Іадіслат<br>5 Банку         | и»<br>і має статус                                           |                                                                                                    |                                                                  |
|                                                   |                             | Відпра                                                       | авлено на розгляд                                                                                   |                                                                  |
| Якщо Банк приймає і                               | 103ИТИВ                     | не попереднє рії                                             | цення статус заявки змін                                                                            | юється на:                                                       |
|                                                   |                             |                                                              | Статус                                                                                              |                                                                  |
|                                                   |                             | Попере                                                       | дньо погоджено*                                                                                     |                                                                  |
|                                                   |                             |                                                              |                                                                                                    |                                                                  |
| Якщо зайти в заявку,                              | то буде                     | інформація:<br>Макси                                         | мальна сума кредиту, грн.                                                                           |                                                                  |
|                                                   |                             | Максимальни                                                  | й строк кредитування, міс.                                                                          |                                                                  |
|                                                   |                             | Щомісячн                                                     | ний платіж по кредиту, грн.                                                                         |                                                                  |
| Якщо Банк примає не                               | сативне                     | е попереднє ріш                                              | ення, то статус заявки зм                                                                           | інюється на:                                                     |
|                                                   |                             | E                                                            | Зідмовлено*                                                                                         |                                                                  |
| У будь-якому разі (по                             | ЭИТИВН                      | е чи негативне п                                             | опереднє рішення прийн                                                                              | иято):                                                           |
| * Попереднє погодженн<br>звернутися на відділення | ія чи відмов<br>а ПАТКБ «ПЕ | а не є кінцевим рішення<br>РАВЕКС-БАНК», при соб<br>про дохо | по кредиту. Для отримання кінцевого<br>і потрібно мати оригінали паспорту, ід<br>ди (за наявності). | рішення по кредиту, необхідно<br>ентифікаційного коду та довідкі |

Листування з Банком

- 71. Для того, щоб відправити листа до Баку або прочитати отримані листи від Банку необхідно перейти за посилання <u>https://p2p.pravex.com</u> у розділ Листування з Банком.
- 72. Натиснути «Нове повідомлення»:

| Нове повідомлення |                |  |           |   |
|-------------------|----------------|--|-----------|---|
| Тема              |                |  |           |   |
|                   |                |  |           |   |
|                   |                |  |           |   |
|                   |                |  |           | h |
| Додати вкладе     | ння            |  |           |   |
| н                 | адіслати       |  | Відмінити |   |
| бхілні поля та На | діслати в Банк |  |           |   |

- 73. Заповнити необхідні поля та Надіслати в Банк.74. Після відправки повідомлення має статус: Нове
- 75. Коли співробітник Банку прочитає повідомлення статус матиме дату і час прочитання.
- 76. Максимально дозволений об'єм вкладення 15 Мб.

Управляння картою (Змінити ліміт, відмова від CVV)

77. Для того, щоб змінити ліміт або відмовитися від введення CVV необхідно перейти за посилання <u>https://p2p.pravex.com</u> у розділ Управляння картою: Змінити ліміт, відмова від CVV.

| 78. Заповни | пти форму на                                                           | зміну          | ліміту           | та/або | відмови | від | CVV |
|-------------|------------------------------------------------------------------------|----------------|------------------|--------|---------|-----|-----|
|             |                                                                        | Змінити лім    | ііт, відмова від | CVV    |         |     |     |
|             | Моя картка                                                             | Оберіть Вашу   | картку           |        |         | ~   |     |
|             | Тип ліміту                                                             | Оберіть тип лі | міту             |        |         | ~   |     |
|             | Країна розрахунку/зняття                                               |                |                  |        |         |     |     |
|             | Email                                                                  |                |                  |        |         |     |     |
|             | Валюта операції                                                        | Оберіть тип ва | алюти            |        |         | ~   |     |
|             | Бажана сума ліміту                                                     | 0.00           |                  |        |         |     |     |
|             | Перші 3 літери кодового<br>слова по карті                              |                |                  |        |         |     |     |
|             | На який період необхідно<br>змінити ліміт (діб)                        |                |                  |        |         |     |     |
|             | Скасування перевірки СVV2<br>коду по операціям за<br>платіжною карткою | Taκ⊜ Hi⊛       |                  |        |         |     |     |
|             |                                                                        | Стан           | дартні ліміти    |        |         |     |     |
|             |                                                                        |                |                  |        |         |     |     |

Надіслати

- 79. Після заповнення всих полів заявки кнопка «Надіслати» стає активною.
- 80. Натиснути кнопку «Надіслати»
- 81. Після того, як співробітник Банку зімнить ліміт Клієнт отримає повідомлення на вказаний емейл.
- 82. Максимальна кількість днів, на які можна змінити ліміт до закінчення строку дії карти.